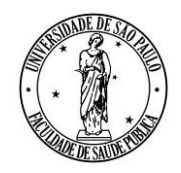

AV. DR. ARNALDO, 715 - SÃO PAULO, SP - CEP 01246-904

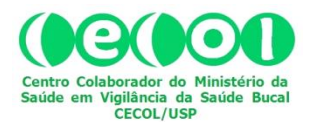

## REDE BRASILEIRA DE VIGILÂNCIA DA FLUORETAÇÃO DA ÁGUA

## Reuniões On-line

## **COMO ENTRAR NA SALA VIRTUAL E PARTICIPAR**

(ATUALIZAÇÃO DE MAIO DE 2018)

Buscando facilitar e agilizar a participação dos interessados nas reuniões on-line da REDE VIGIFLUOR, o Comitê Gestor decidiu utilizar a plataforma "**Google Meet**", a partir de 2018. "Google Meet" é uma ampliação de uso corporativo da ferramenta de comunicação social denominada *Hangouts*, do Google. Para usuários Google, o email @gmail.com facilita bastante o uso desses recursos, pois o *Hangouts* é um aplicativo disponibilizado para todos os titulares de uma conta Google. Mas não usuários Google podem também acessar o ambiente da reunião e participar normalmente, conforme instruções a seguir.

## Acesso ao Meet

É possível acessar o "Google Meet" utilizando qualquer navegador. Para isto digite: <u>https://meet.google.com</u>

Será aberta uma página semelhante a esta:

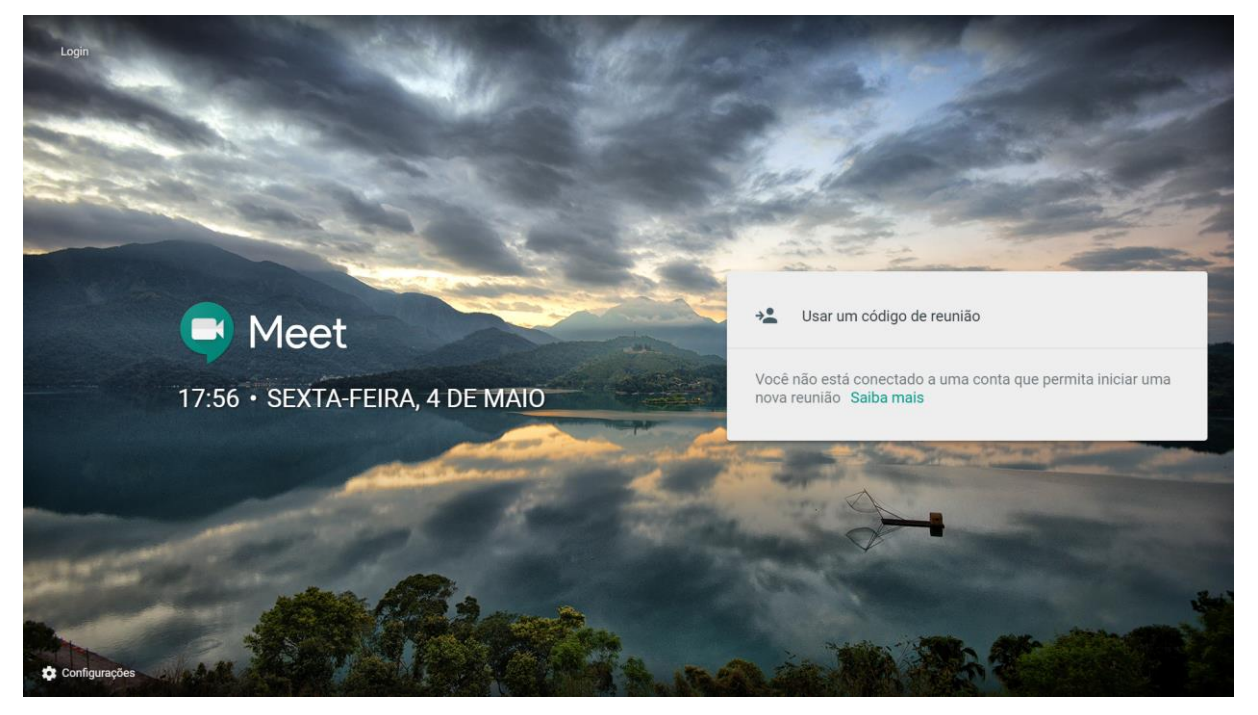

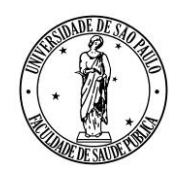

Av. Dr. Arnaldo, 715 - São Paulo, SP - CEP 01246-904

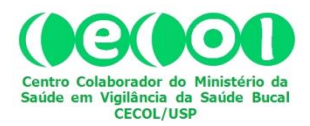

Caso você tenha confirmado com antecedência sua participação na reunião, você receberá um código para acessar a sala virtual. Insira esse código no campo correspondente (1), conforme a imagem abaixo. Em seguida (2), clique no botão "PARTICIPAR".

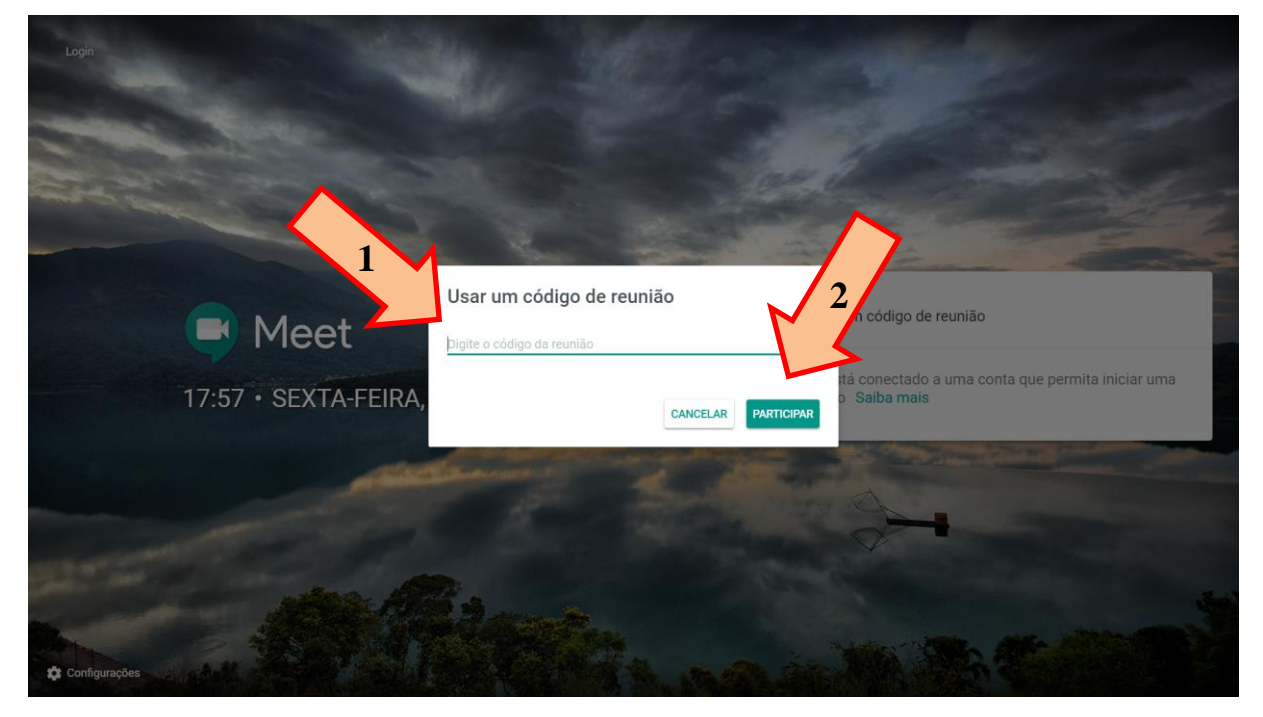

Será aberta uma página semelhante a esta:

| C Meet |                                                                 | Alternar conta |
|--------|-----------------------------------------------------------------|----------------|
|        | :                                                               |                |
|        | A câmera está desativada                                        |                |
|        |                                                                 |                |
|        | Reunião                                                         |                |
|        | Nenhuma outra pessoa está nesta reunião                         |                |
|        | PARTICIPAR DA REUNIÃO                                           |                |
|        | Você estă em uma sala de conferências?<br>APRESENTAR NA REUNIÃO |                |
|        |                                                                 |                |
|        |                                                                 |                |
|        |                                                                 |                |

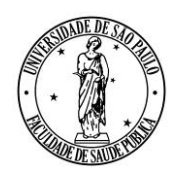

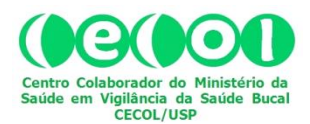

AV. DR. ARNALDO, 715 - SÃO PAULO, SP - CEP 01246-904

Se você for titular de uma conta Google, utilize-a para prosseguir clicando na linha "Alternar conta":

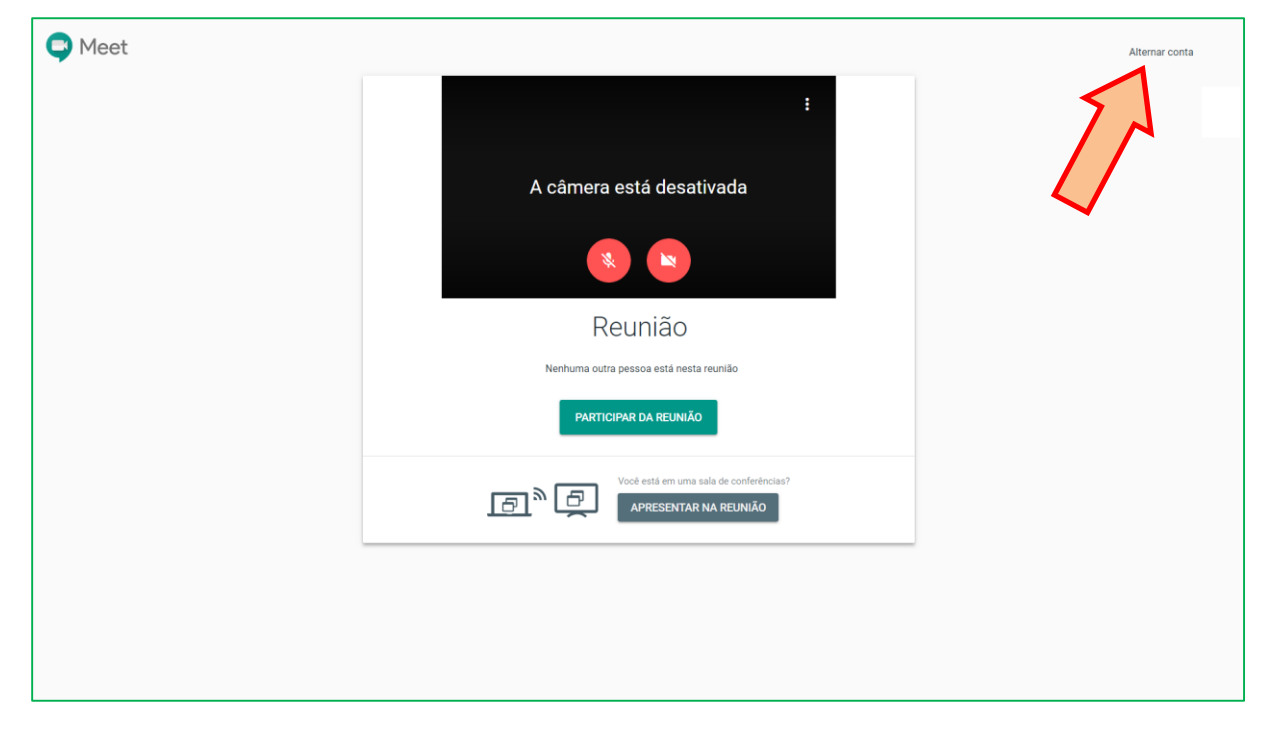

Para prosseguir, ative seu microfone (1) e sua câmera (2), clicando nos respectivos ícones. Após, clique sobre "PARTICIPAR DA REUNIÃO" (3).

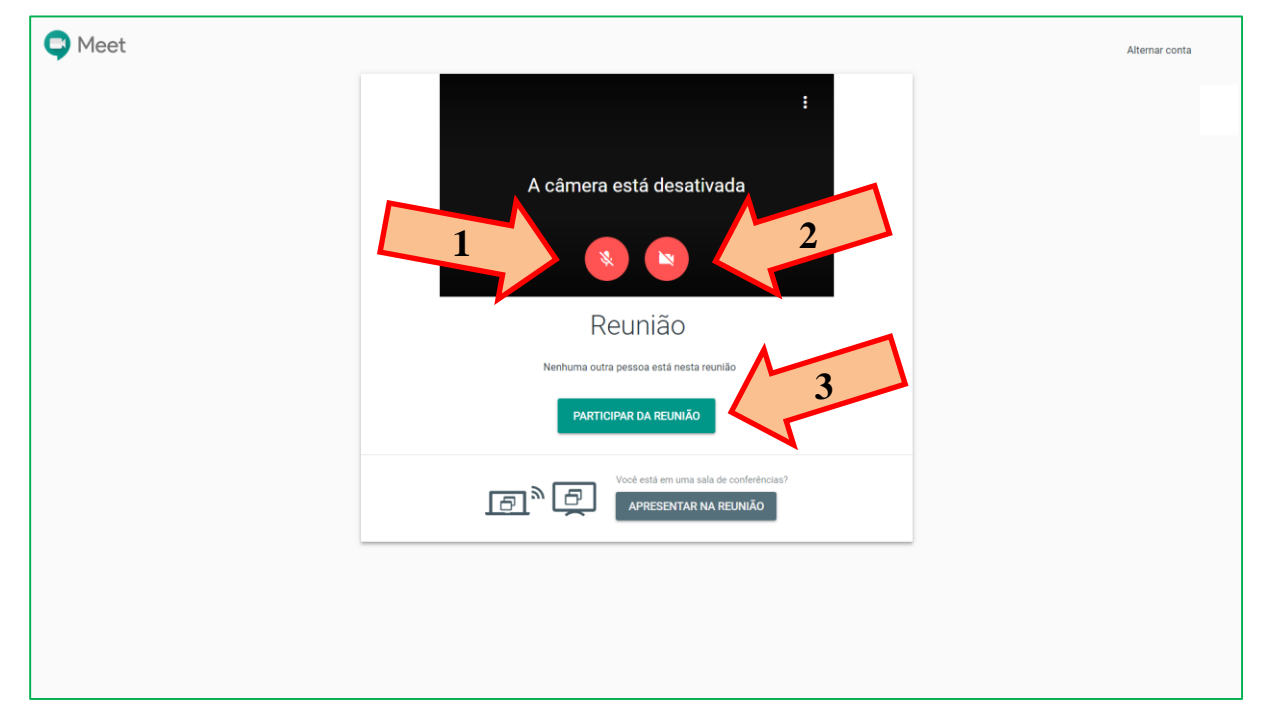

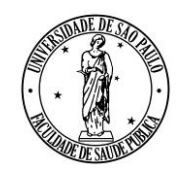

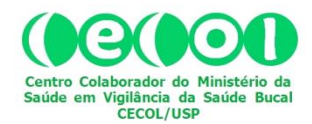

Av. Dr. Arnaldo, 715 - São Paulo, SP - CEP 01246-904

Se você precisar fazer alguma apresentação durante a reunião, clique no botão "APRESENTAR NA REUNIÃO", conforme indica a seta na imagem a seguir:

| C Meet |                                         | Alternar conta |
|--------|-----------------------------------------|----------------|
|        | :                                       |                |
|        | A câmera está desativada                |                |
|        |                                         |                |
|        | Reunião                                 |                |
|        | Nenhuma outra pessoa está nesta reunião |                |
|        | PARTICIPAR DA REUNIÃO                   |                |
|        | Você está em uma sala de conferências?  |                |
|        |                                         |                |
|        |                                         |                |
|        |                                         |                |

Para a sua apresentação, você tem duas opções: 1) *Apresentar* '**A tela inteira**'; ou, 2) Apresentar uma '**Janela do aplicativo**', à sua escolha. Eleja uma dessas opções, clicando sobre o título e, em seguida, sobre "Compartilhar".

|           | Compartilhar sua tela<br>O Chrone deseja compartilhar o | conteúdo da sua tela com meet.go | X<br>pogle.com. Escolha o que você go <b>g</b> ivea |
|-----------|---------------------------------------------------------|----------------------------------|-----------------------------------------------------|
|           | tela inteira                                            |                                  | Janeta do aplicativo                                |
|           |                                                         |                                  |                                                     |
|           | 🌍 Meet: Reunião do Comit                                | Rede Vigifluor-Reuniões          | 🦪 Sem thulo - Paint                                 |
|           |                                                         |                                  |                                                     |
|           | Sem titula - Bloco de no                                | Rede Vigifluor-Reuniões          | Reunido On-Line-Co                                  |
|           | VOC                                                     | e nao esta apres                 | Comparisher<br>Pritori IGO                          |
|           | ſ                                                       | APRESENTAR AGOR                  |                                                     |
|           |                                                         | 101000                           |                                                     |
|           |                                                         |                                  |                                                     |
|           |                                                         |                                  |                                                     |
|           |                                                         |                                  |                                                     |
|           |                                                         |                                  |                                                     |
|           |                                                         |                                  |                                                     |
| Reunião ^ |                                                         | •                                | I                                                   |

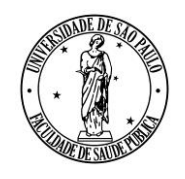

AV. DR. ARNALDO, 715 - SÃO PAULO, SP - CEP 01246-904

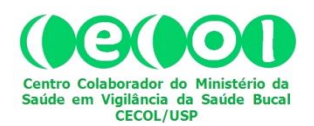

Ao clicar em "PARTICIPAR DA REUNIÃO" será aberta uma janela semelhante à que segue. Sua imagem estará no centro da tela, mas isto é bem dinâmico, pois irá para o centro da tela, automaticamente, quem estiver fazendo uso da palavra. Se em algum momento, como no caso da imagem, apenas você estiver na sala virtual, apenas a sua presença será registrada na coluna da direita (1). Na medida em que outros participantes entrarem, suas imagens e identificação será mostrada nessa coluna. Clicando no ícone de balão de história em quadrinhos, você tem acesso a um chat, para utilizar linguagem escrita e se comunicar com todos os participantes da reunião (2). Enquanto você não estiver fazendo uso da palavra, desative seu microfone (3), pois isto ajuda a melhorar muito a qualidade do som ambiente. Se em algum momento preferir que sua imagem não seja transmitida, desative sua câmera (4). No final da reunião, saia clicando no ícone de telefone (5) para desligar.

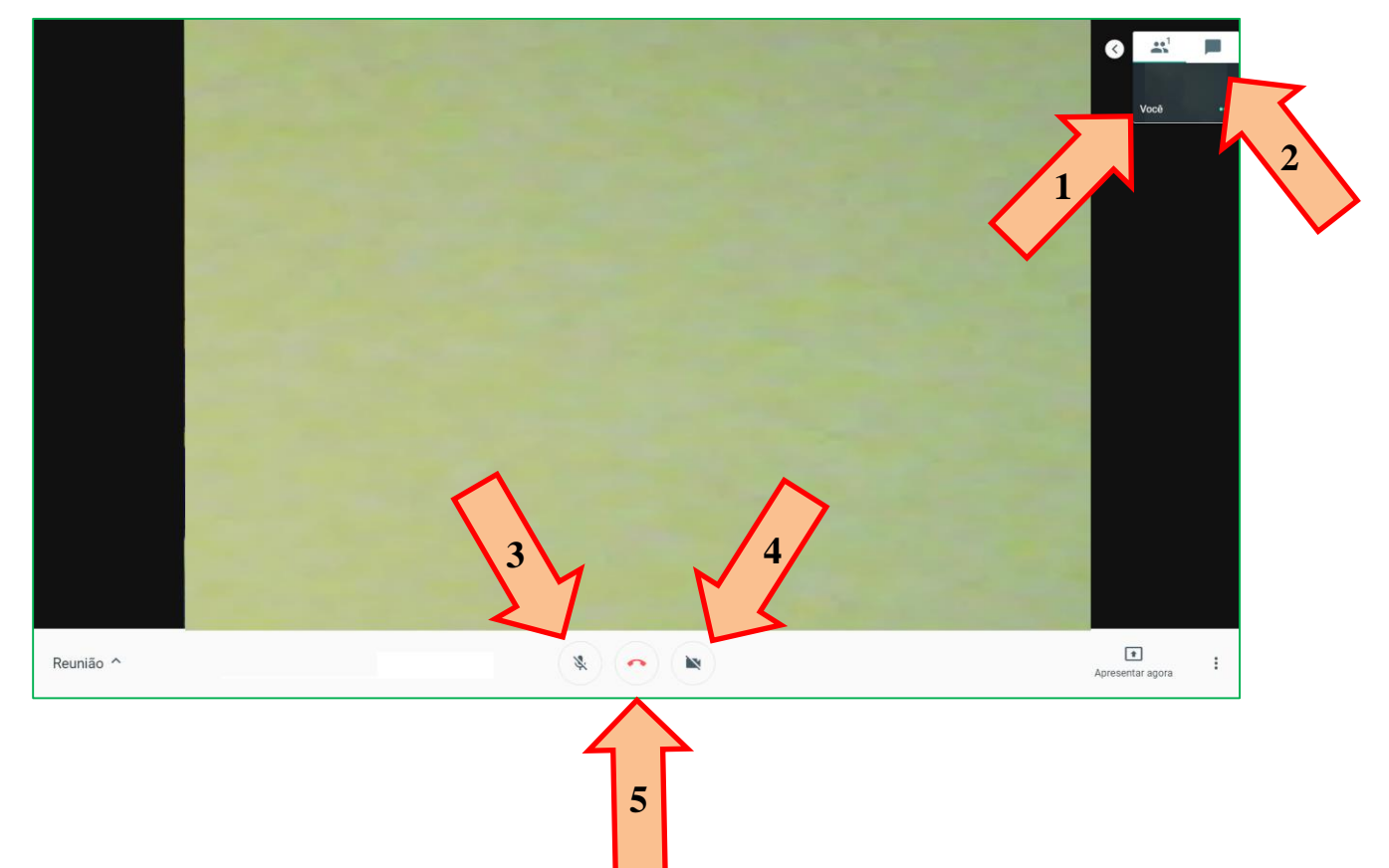